亲爱的学习者:

欢迎您在疫情期间选择学堂在线加入慕课学习的队伍,学堂在线将与广大慕 课教师、慕课学习者一起陪您度过这段战"疫"的日子,希望这份微不足道的陪 伴能给您带去一段与众不同的学习体验和一份愉快的心情,要相信春天尽在眼前、 开学的日子也即将到来。

在正式进入学习之前,您需要做好以下准备:

- ●选择网络畅通的学习环境、准备好电脑或下载安装好微信或学堂在线 APP 的手机、Ipad。
- 注册学习账号、修改个人信息并登录。
- ●选择感兴趣的课程或从您的老师那里获取必修课程清单。
- ●仔细阅读以下学习指南、按照慕课学习进度及您的老师的要求完成慕课学习。

### 学堂在线慕课学习指南

学堂在线为学习者提供了网页端学堂在线官网(<u>www.xuetangx.com</u>或<u>next.xuetangx.com</u>)、移动端(学堂在线APP、学堂在线微信小程序)三种学习途径。

值得注意的是以上三种途径均可以注册登录学习,但三种途径略有区别,学 堂在线官网可以修改个人信息、移动端无法修改个人信息,请根据您的实际情况 注册学习:

- 如果您出于兴趣选择慕课学习,您可以选择以上三种途径注册(推荐微信扫码注册),在移动端和网页端学习的时候务必使用统一账号登录学习。
- 如果您受学校、老师要求注册学习慕课,推荐您选择电脑端学堂在线官网注册,并采用微信扫码的方式扫码注册登录、登录后按照学校老师要求修改个人信息后进行学习。

#### 1. 电脑端学习指南

#### 1.1 学堂在线官网注册学习账号(电脑端)

学生可以在电脑端(建议使用谷歌 Chrome 浏览器,请勿使用 ie 浏览器)里

打开学堂在线新平台的地址: www.xuetangx.com或next.xuetangx.com。或通过 学校教师提供的课程链接打开学堂在线<mark>官网首页注册登录</mark>。

以下以学生在电脑端(建议使用谷歌 Chrome 浏览器,请勿使用 ie 浏览器)
 里打开学堂在线新平台的地址: www.xuetangx.com 或 next.xuetangx.com,
 呈现账号注册过程。

(1)打开学堂在线管网首页,推荐点击登录-用微信扫描二维码并关注弹出的公 众号,即可登录成功。如果学生没有微信,可以考虑用手机登录和邮箱注册登录

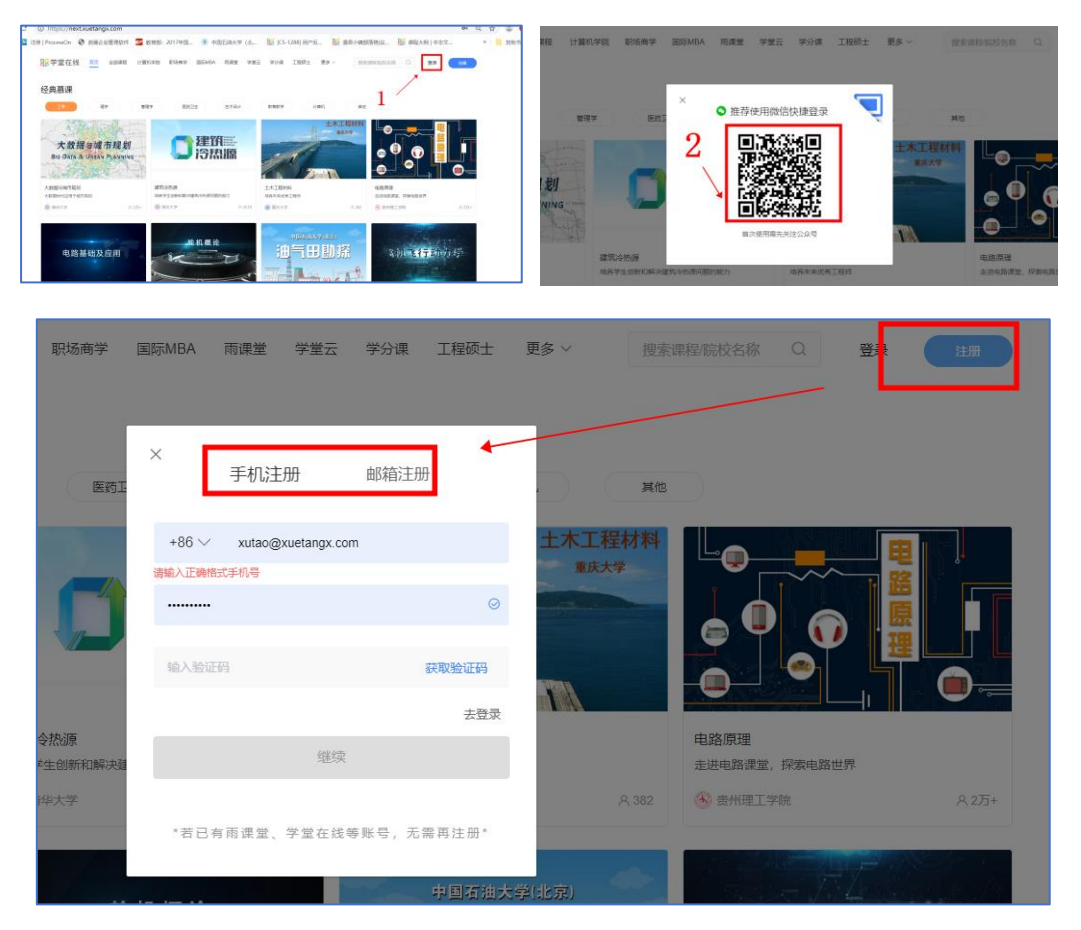

 以下以学生通过学校教师提供的课程链接的方式呈现注册登录并加入学习 过程:

(1)首先学生在电脑浏览器(建议使用谷歌 Chrome 浏览器)打开课程链接(教师提供的清华大学生活英语听说课程链接(2020春)),如图确认开课轮次为 2020春。

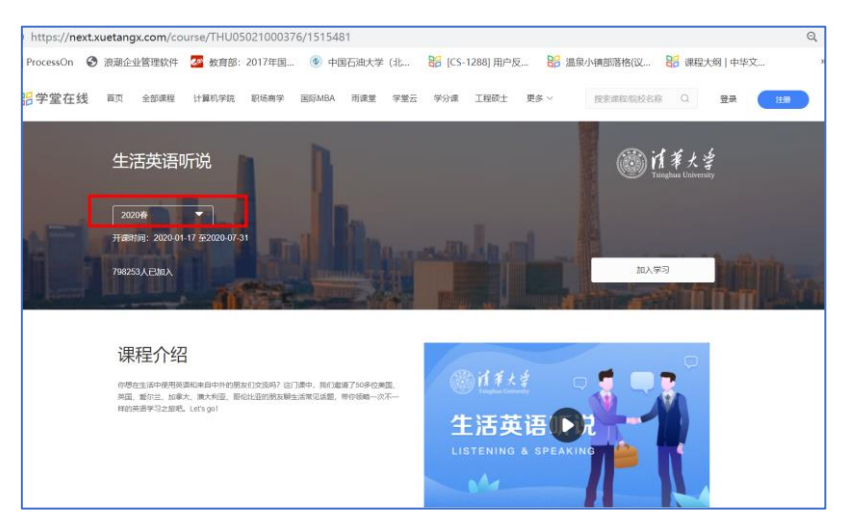

(2)【推荐微信扫码注册登录】点击"加入学习——免费加入学习\认证学习", 用微信扫描二维码并关注弹出的公众号,即可登录成功。

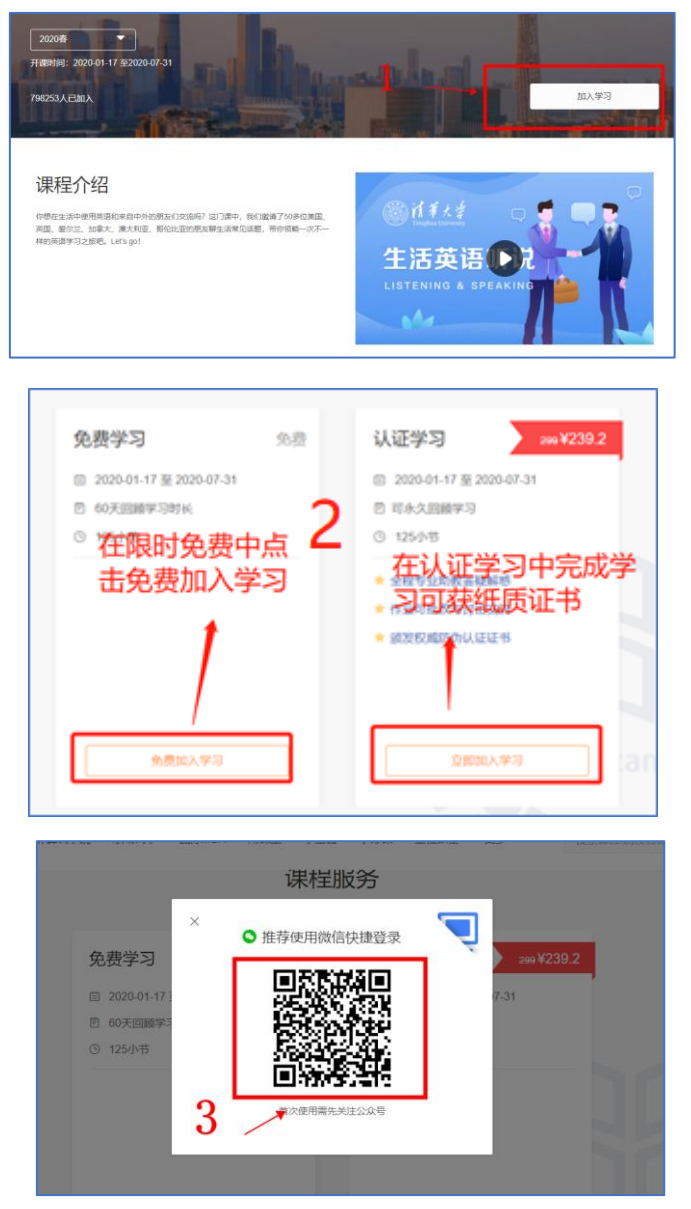

(3) 登录成功后界面如下,点击免费加入学习、立即认证学习即可。

| 课程服务                      |    |               |  |
|---------------------------|----|---------------|--|
| 免费学习                      | 免费 | 认证学习 299 ¥239 |  |
| 自 2020-01-17 至 2020-07-31 |    |               |  |
| 回 60天回顾学习时长               |    | ■ 可永久回顾学习     |  |
| ⑤ 125小节                   |    | ③ 125小节       |  |
|                           |    | ★ 全程专业助教答疑解惑  |  |
|                           |    | ★ 作业可批改与讨论交流  |  |
|                           |    | ★ 颁发权威防伪认证证书  |  |
|                           |    |               |  |
|                           |    |               |  |
|                           |    |               |  |
| 免费加入学习                    |    | 立即加入学习        |  |

(4) 如果您没有微信,请选择手机、短信、邮箱登录注册登录。

|                | × 手机登录 短信登录 邮箱登录                      |           |
|----------------|---------------------------------------|-----------|
| 免费学习           |                                       | 299¥239.2 |
| 崮 2020-01-17 ឆ | +86 ~ 输入手机号                           | 7-31      |
| ■ 60天回顾学       | 46.) 55777                            |           |
| ⑤ 125小节        | 18/CC19                               |           |
|                | 忘记感码   去注册                            |           |
|                | · · · · · · · · · · · · · · · · · · · |           |
|                |                                       |           |
|                | "若已有雨课堂、学堂在线账号均可登录"                   |           |
|                |                                       |           |

## 1.2 学堂在线官网修改个人信息(电脑端)

通过微信扫码登录后,点击"个人资料——个人信息——编辑"按照学校教师统一规范修改"姓名、学校/公司"。一般"姓名"填写格式为"学号+姓名", "学校/公司"填写"学校名称",具体填写信息请与学校老师要求一致。

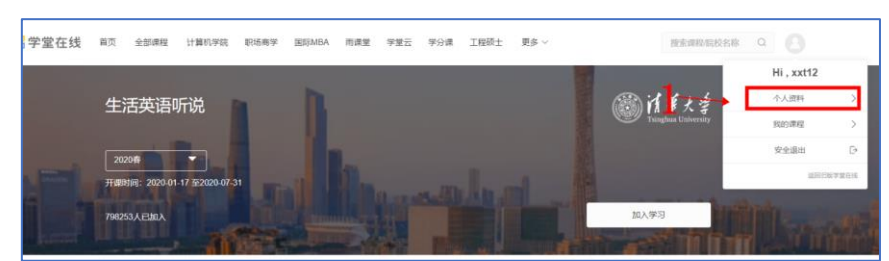

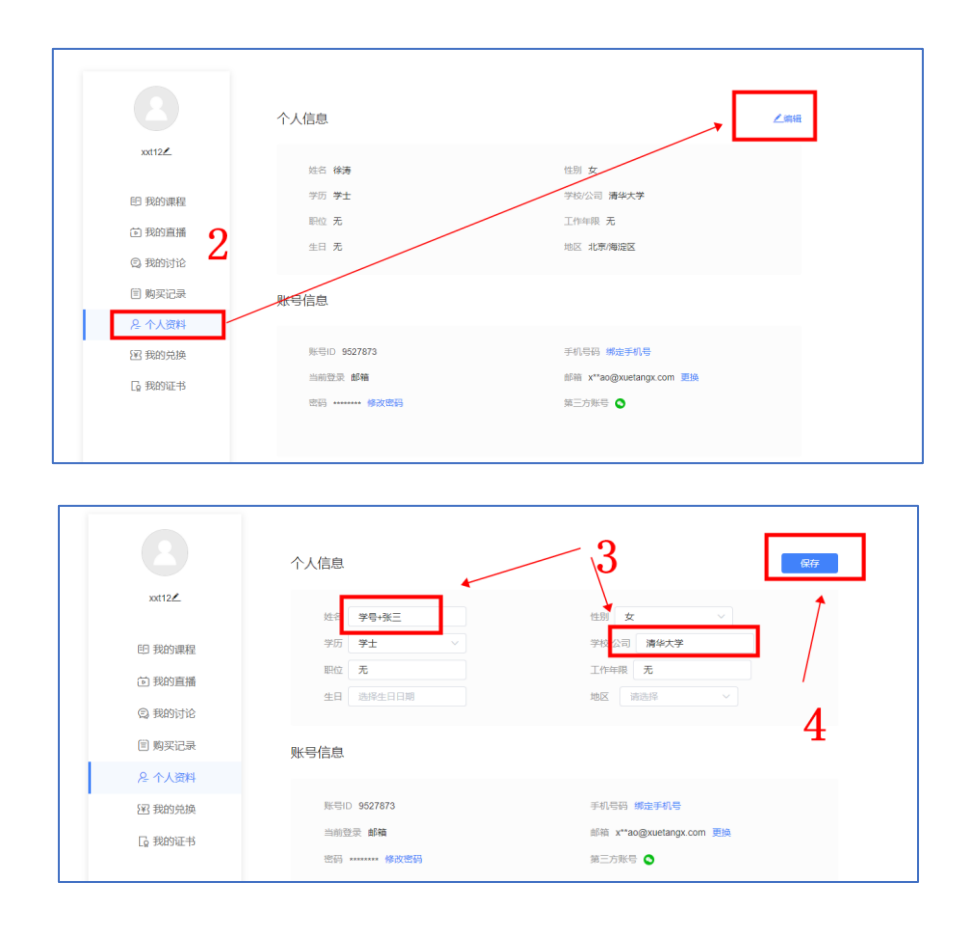

### 1.3 加入课程,完成学习任务(电脑端)

**注意**:在正式学习之前,请检查个人信息、确保已按学校教师要求完成个人 信息的修改。

学生可以通过学校教师提供的课程链接或课程名称搜索加入课程学习。以下 是搜索课程的方式加入课程学习(教师提供课程链接方式加入学习,参见上文 1.1):

(1)学生微信扫码或邮箱、手机登录学堂在线官网后,在搜索框搜所需课程(如清华大学生活英语听说)。

| 主线 | 首页 | 全部课程           | 计算机学院 | 职场商学 | 国际MBA    | 雨课堂      | 学堂云  | 学分课                 | SIELE              | 工程硕士                    | 更多 ~     | 生活英语听说       |
|----|----|----------------|-------|------|----------|----------|------|---------------------|--------------------|-------------------------|----------|--------------|
|    | 课  | 呈筛选            |       | 搜索到  | 』201门"生泪 | 5英语听说 "  | 相关课程 |                     |                    |                         |          |              |
|    |    | 上课状态           |       |      | A LE KA  | Els      | 精品   | 主活英语听说              | (                  |                         | -        |              |
|    |    | 全部 即将开课<br>已结课 | , 开课中 | 3    | E活英语听    | 说<br>    |      | 新芳 张文霞  <br>尔想在生活中便 | 血 清华大学<br>明英语和来    | 久 798650人<br>自中外的朋友()   | 交流吗? 这门课 | 中,我们邀请了50多位美 |
|    |    | 学科分类           | 水河    |      | .A.      | <b>I</b> |      | 国、英国、爱尔<br>次子 祥始并   | (兰、加拿大)<br>(百世日)(2 | 、澳大利亚、哥<br>B. Lette gel | 伦比亚的朋友聊  | 生活常见话题,带你领略  |

(2)点击课程-进入课程首页-确定课程轮次为所需轮次(2020春)-点击加入学习。

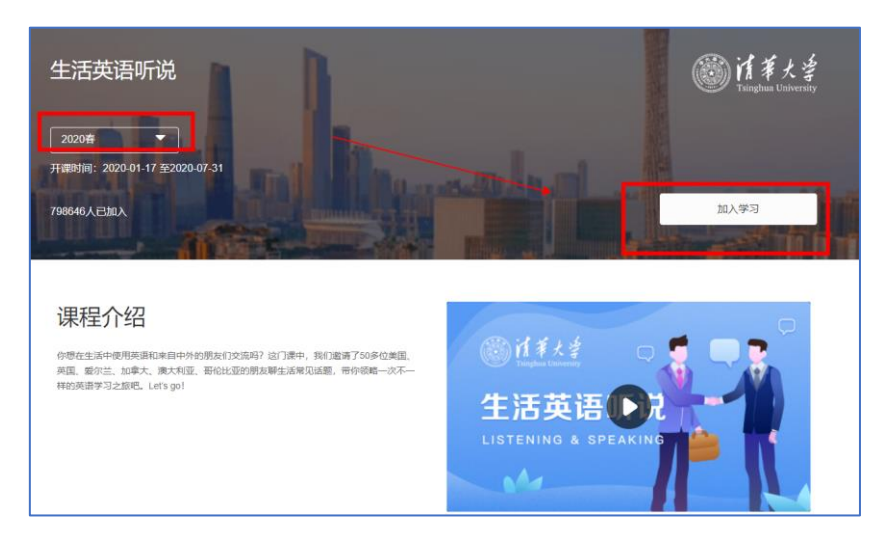

(3)选择免费学习或认证学习。

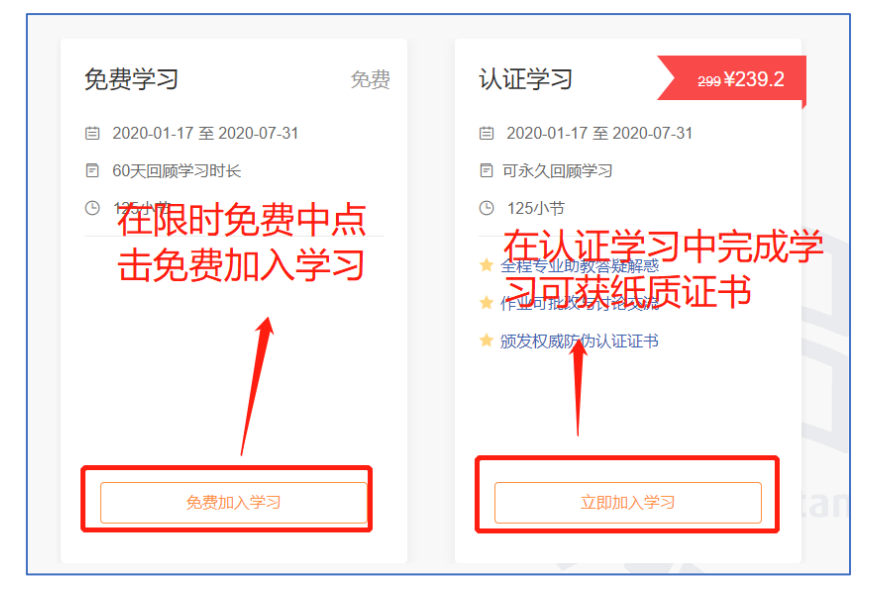

(4)学习界面如下图,学习内容分为四部分:公告、上课、讨论和成绩。学生可以点击公告获取课程实时动态并按公告要求自主完成视频观看、图文阅读、作业及考试,同时可以通过点击讨论发帖、回帖、对已有帖子点赞,实现线上互助学习,另可随时点击成绩,查看自己得分项及当前成绩。

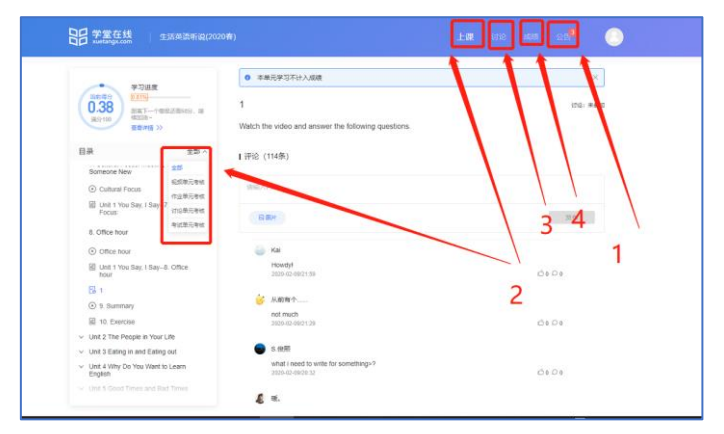

(5) 点击"公告"获取课程实时动态。

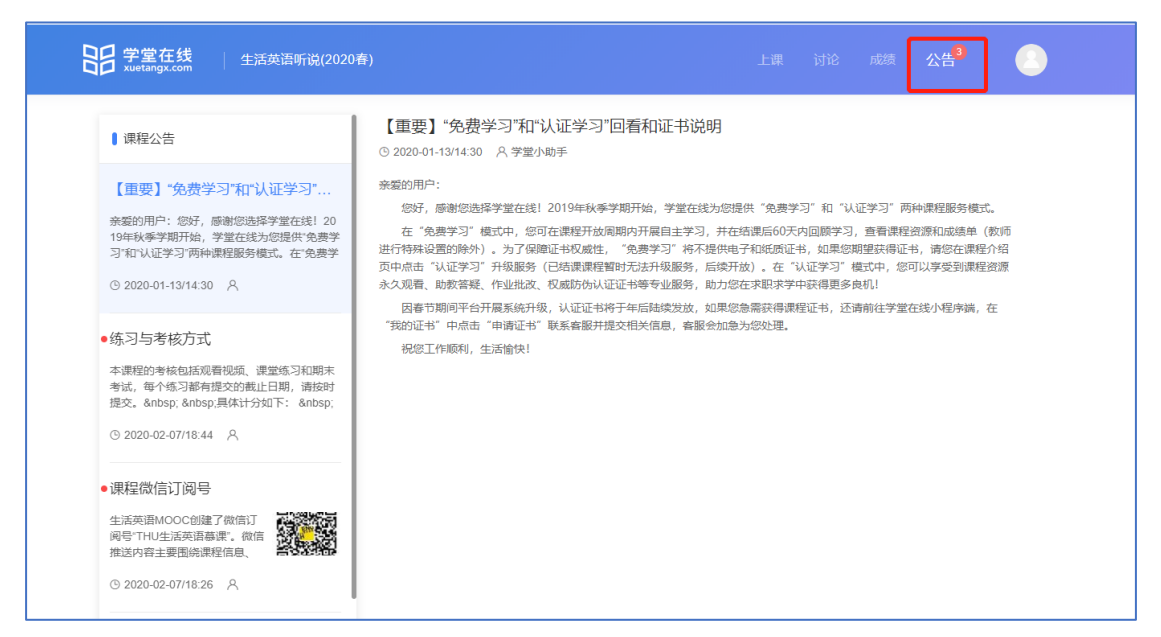

(6) 点击"上课-全部"筛选学习内容。

| 子堂在线   生<br>xuetangx.com                                                                                                    | 舌英语听说(2020春)                                                       | 上课 jii2 成绩 公会 <sup>9</sup>                |
|----------------------------------------------------------------------------------------------------|--------------------------------------------------------------------|-------------------------------------------|
| 3.7                                                                                                    | • 此视频等                                                             | 元考核論在2020.07.31 00.00.00前完成学习,否则不算成绩 ×    |
| Jak     Unit 1 You Say, I Say     1. Introduction     2. Text: Greeting in Dif     Cultures     3. Useful Words and E     4. Greeting     Greeting     Unit 1 You Say, I Say-4     5. First Impression     6. Personal Information     Self-introducton     Unit 1 You Say, I Say-6 | 全部<br>程度単元考核<br>作业単元考核<br>学述研究考核<br>学述研究考核<br>Greeting<br>Personal | n                                         |
| Someone New                                                                                                    | <b>00:00:22</b>                                                    | 2/00:01:07 ≠2 55h 1.00X () v <sup>2</sup> |
| Unit 1 You Say, I Say7                                                                                                    | Cultural                                                           | 《《 843条评论                                 |

(7) 点击"1"对应部分全屏视频,点击"2"对应部分更改字幕、视频清晰度、播放倍速。

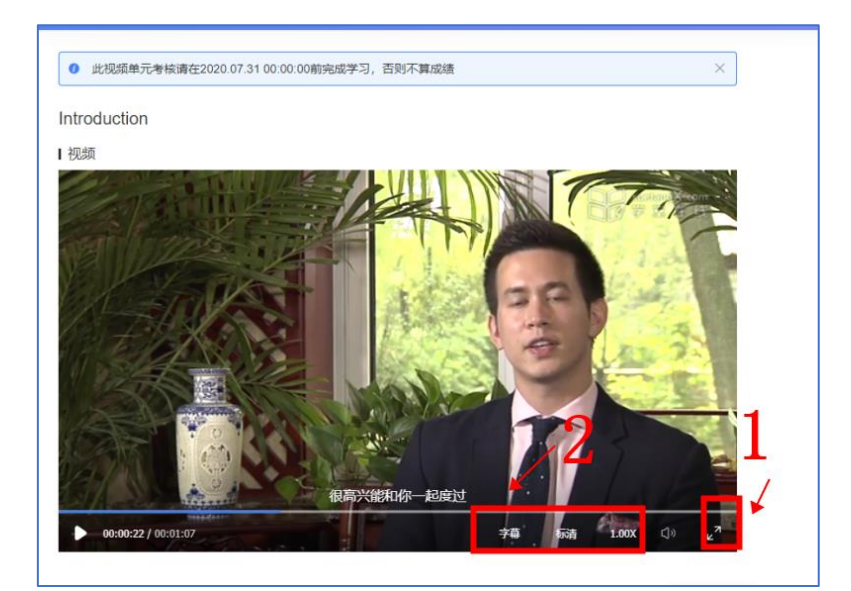

(8) 点击视频下方"评论"参与本节视频讨论(发帖、回帖、点赞)。

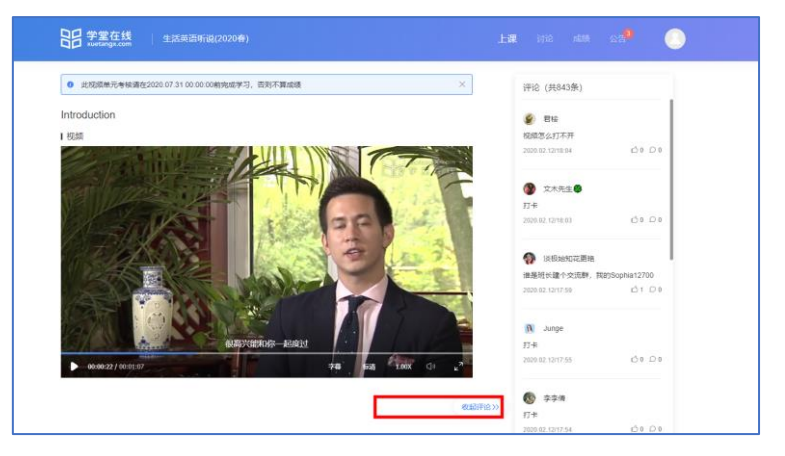

(9) 课程页面上方"讨论"参与本课视频讨论(发帖、回帖、点赞)。

| 日<br>xuetangx.com | 生活英语听说(2020 <del>春</del> ) | 上頭 讨论                                                                                                    | 威绩 公信 <sup>9</sup> 🙁 |
|-------------------|----------------------------|----------------------------------------------------------------------------------------------------|----------------------|
| 请输入要搜索的帖子         |                            | 清输入讨论标题(必填)                                                                                                    | 0/60                 |
| 의 全部帖子            | >                          | · 调制/人付益 (20块)                                                                                                    |                      |
| ◎ 我发布的            | >                          |                                                                                                    |                      |
| 8 老师参与            | >                          | の間は                                                                                                    | 发布帖子                 |
| 🛛 讨论单元            | >                          |                                                                                                    |                      |
|                   |                            | 3 【词汇规提】UNIT 2009)<br>polite<br>EXR## 34、特UUDF、告号的、文雅的、上述的、优雅的<br>SR## 34、having or showing that one has good manners and consideration for other people<br>SR## 34、having or showing that one has good manners and consideration for other people<br>SR## 34、Having Contended | 豊荷全文~<br>◎ 27 : ○ 4  |
|                   |                            | (2) 京東朝計<br>ア州(清韓室 (第三万定む) 伝承、秋玉八相ぼ 黄田茂一八五七七八小八零五零<br>200-02-1200 19                                                                                                    | <u>د</u> ه ۵ ه       |

(10) 课程页面上方"成绩"查看学习成绩。

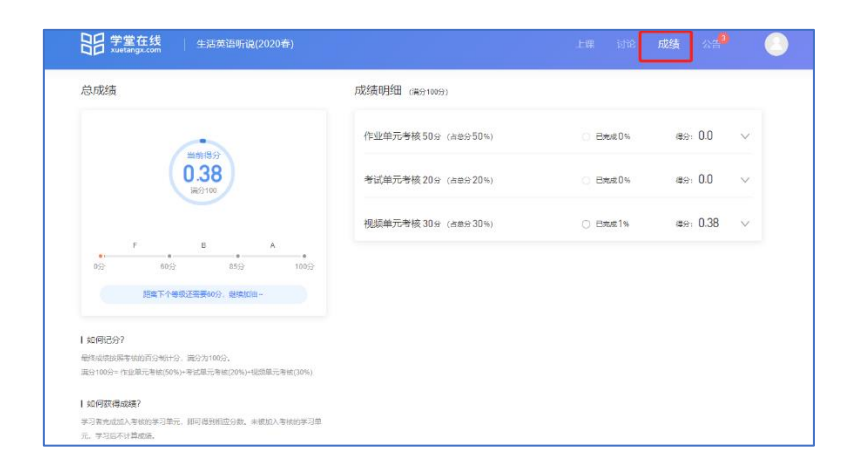

### 2. 移动端学习指南

# 2.1 移动端下载学堂在线 APP

苹果 IOS、安卓系统的手机或 IPad 均可通过微信扫描下面的二维码下载学堂 在线 APP。

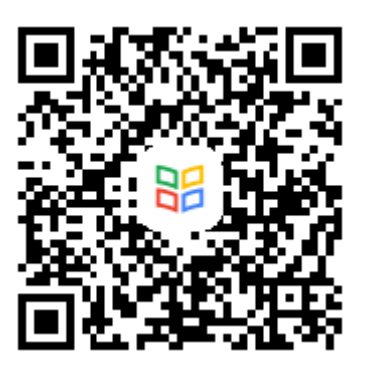

## 2.2 学堂在线小程序注册学习账号(移动端)

通过手机端微信搜索框搜索学堂在线小程序,进入学堂在线小程序页面—— 找到登录——点击登录——用微信登录即可。

| 下年4:56 & 0<br>六 学堂在线                                    | <b>≵ .al 奈 39</b><br>♀ 取消           | 下午4:57 & ઉ | € ∰ ≉        | く 登录          | ·•• 0                        |
|---------------------------------------------------------|-------------------------------------|------------|--------------|---------------|------------------------------|
| 全部 新闻 公众号                                               | 小程序 视频 文i                           |            | R            | 8             |                              |
| 学堂在线<br>学堂在线是清华大学                                       | 发起的结品中文莫课平                          | Q 课程讨论     | 参与的讨论帖都在这里 > | 微信登           | 录                            |
| 台,为广大学习者提供<br>健康(咨询) 在线者                                | 供来自清华北大、斯坦.<br><sup>观频课程</sup> 4.7分 | ¥ 购买记录     | 查看所有的订单记录 >  |               |                              |
| 北京墓华信息科技有限                                              | 公司                                  | 🛛 绑定手机     | 郷定手机号 >      | 若你已有账号日本规守讨伪( | ※田奈信務局協会                     |
| 慧学堂在线学校<br>基学堂 教会差网名师 田姓日                               | 市、思维导图研究专家等                         | □ 我的证书     | 已获得0个证书 >    | 自动创建新账号,并无法再纳 | 。宋历城后亚家代云<br>陀定您已有的账号。<br>登录 |
| 优质教学资源,以"教<br>笔记 4.2分<br>黄冈慧学堂教育咨询有                     | 研+出版+在线教育"的…                        | ☺ 联系客服     | 咨询/帮助 >      |               |                              |
| <b>超级奶爸学堂在线</b><br>Daddy Academy超级<br>教育并知道如何落在<br>4.5分 | 奶爸 <b>学堂</b> 是由一群热爱<br>实处的理想主义者组…   |            |              |               |                              |
| <ul> <li></li></ul>                                     | 或人才队伍建设                             |            |              |               |                              |

通过学堂在线 APP 登录直接选择微信登录,如果没有微信可选择手机或邮箱 注册登录。

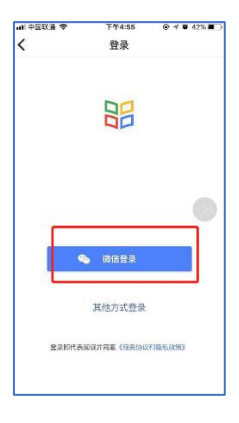

# 2.3 加入课程、完成线上学习任务(移动端)

注意:如果学生在学堂在线官网学习过该课程,需要切换到移动端学习时,请务必确保登录账号统一,以同步学习记录。

(1)学生用微信搜索打开学堂在线小程序并用微信登录学堂在线,在搜索框填 写要学习的课程例如下图搜索《生活英语听说》。

| 내 中国联通 🗢        | 下午6:00   | ê ≁ õ 39% ■    |
|-----------------|----------|----------------|
| <               | 课程搜索     | •• •           |
| ○ 生活英语听         | 说        | 取消             |
| ◎dftd<br>生活英语听说 | 生活英语听说   |                |
| ate PL          | 🛞 清华大学   | <u> 798726</u> |
| 国家精品            | 生活英语读写   |                |
|                 | () 清华大学  | 은 223451       |
| CO TAL          | 生活英语进阶   |                |
|                 | 🏐 清华大学   | 은 185295       |
| 大学美计毡听花(四)      | 大学英语视听说Ⅳ | /              |
|                 | ⑦ 宁夏大学   | 은 199          |
| 国家精品            | 现代生活美学—— | -花香茶之道         |
| 3               | 即将开课     |                |
| 现代生活用学者阶        | 🛞 清华大学   | <u></u> 43475  |
|                 | 解剖与生活    |                |

(2) 在生活英语听说课程首页,点击"去学习"\"已报名,去学习"。

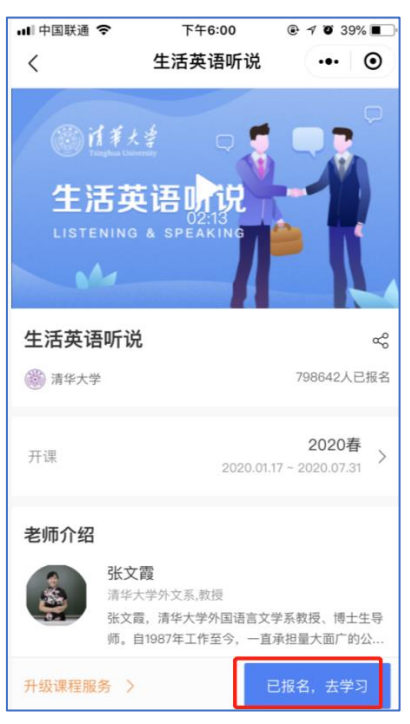

(3)进入如下课程内容页面,学习界面依然包括课程、讨论、公告以及成绩、已学习进度。

| 生活英语听说(2020春)                      |  |  |  |  |
|------------------------------------|--|--|--|--|
| 成绩 0   已学 0.24% 开始学习 >             |  |  |  |  |
| <b>课程</b> 讨论 公告 <sup>C</sup>       |  |  |  |  |
| Unit 1 You Say, I Say              |  |  |  |  |
| 1. Introduction                    |  |  |  |  |
|                                    |  |  |  |  |
| O 3. Useful Words and Expressions  |  |  |  |  |
| 4. Greeting                        |  |  |  |  |
| • Greeting                         |  |  |  |  |
| 😰 Unit 1 You Say, I Say4. Greeting |  |  |  |  |
| ⊙ 5.First Impression               |  |  |  |  |

(4) 学生可以点击公告查看课程实时动态, 根据慕课老师及慕课助教发布公告按时完成学习内容。

| 生活英语                                                                           | 听说(2020春)                                               | 0                                          |
|--------------------------------------------------------------------------------|---------------------------------------------------------|--------------------------------------------|
| 成绩 0                                                                           | 已学 0.24%                                                | 开始学习 >                                     |
| 课程 讨                                                                           | 讨论 公告                                                   |                                            |
| <ul> <li>■源 【重要</li> <li>亲爱的用户:</li> <li>学期开始, 单</li> <li>○ 2000 01</li> </ul> | E】"免费学习"和"认证<br>您好,感谢您选择学堂<br>学堂在线为您提供"免费学<br>1814.00 〇 | <b>学习"回看和证</b><br>在线! 2019年秋季<br>≜习"和"认证学习 |
| ●练习与考核                                                                         | 方式                                                      |                                            |
| 本课程的考核 练习都有提3                                                                  | 该包括观看视频、课堂练<br>交的截止日期,请按时提                              | 习和期末考试,每个<br>交。 具体计分如…                     |
| (L) 2020-02                                                                    | -07 18:44 🖉                                             |                                            |
| ●课程微信订                                                                         | 阅号                                                      |                                            |
| 生活英语MC<br>生活英语慕词<br>课程信息、                                                      | OOC创建了微信订阅号"T<br>果"。微信推送内容主要围<br>英语学习以及课外延伸学            | HU<br>9绕<br>习                              |

(5) 开始学习直接进入视频学习页面也可以点击课程章节目录的一节进入视频内容学习页面。

| 生活英语听说(2020春)                      |  |  |  |  |
|------------------------------------|--|--|--|--|
| 成绩 0   已学 0.24% 开始学习>              |  |  |  |  |
| 课程 讨论 公告                           |  |  |  |  |
| Unit 1 You Say, I Say              |  |  |  |  |
| • 1. Introduction                  |  |  |  |  |
|                                    |  |  |  |  |
| O 3. Useful Words and Expressions  |  |  |  |  |
| 4. Greeting                        |  |  |  |  |
| • Greeting                         |  |  |  |  |
| 😰 Unit 1 You Say, I Say4. Greeting |  |  |  |  |
| ● 5.First Impression               |  |  |  |  |

(6)视频学习页面包括视频和讨论两部分,学习者可以边看视频边发布讨论问题,回答、点赞其他人的问题。

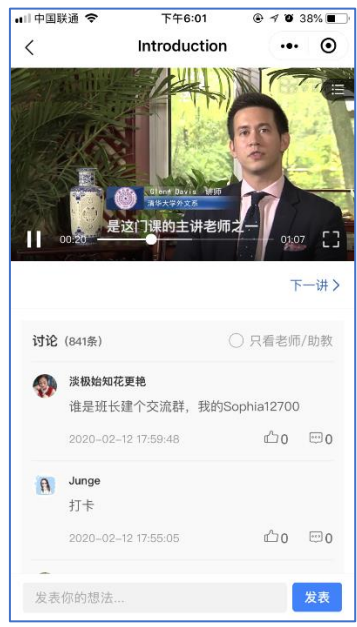

(7) 学生可以通过点击下一讲及右上侧的三条线显示目录切换观看内容。

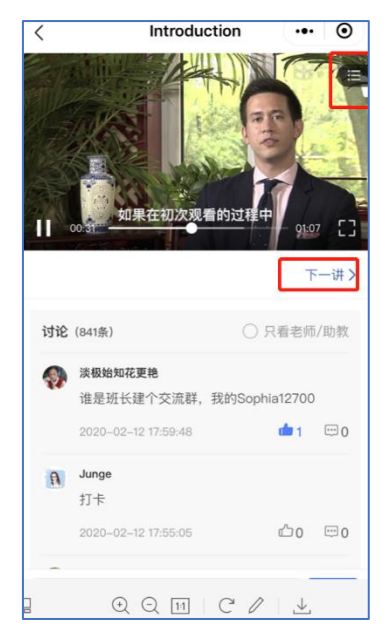

(7) 学生可以通过点击视频右下角方框切换全屏观看视频。

| <          | Introduc                                            | ••                  | • •          |
|------------|-----------------------------------------------------|---------------------|--------------|
| T          | 0031<br>如果在初次观4                                     | 的过程中                | от С<br>т-#> |
| 讨论         | (841条)                                              | ○ 只看老!              | 币/助教         |
| <b>(</b> ) | <b>淡极始知花更艳</b><br>谁是班长建个交流群,<br>2020-02-12 17:59:48 | 我的Sophia1270<br>@ 1 | 0            |
| A          | <b>Junge</b><br>打卡                                  |                     |              |
| 安志         | 2020-02-12 17:55:05                                 | 企0                  | 1 0          |
| XA         | 1314 3 128 124                                      |                     | an           |

(8) 在全屏页面右侧点击设置,可以弹出清晰度、字幕和播放倍速设置。

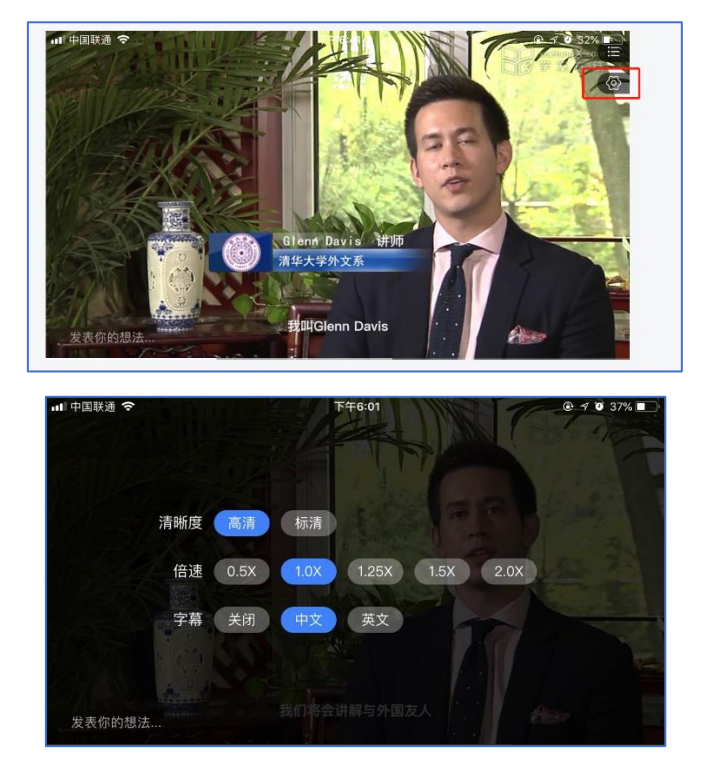

(9) 学习完成后,学生可以通过点讨论查看其他学习者的讨论内容、发布讨论、回帖点赞他人帖子,完成互动学习。

| 내 中国联通 🗢                                               | 下午6:01                                | @ 🕈 🛈 38% 🔳 )                       |
|--------------------------------------------------------|---------------------------------------|-------------------------------------|
| <                                                      | 我的学习                                  | •• 0                                |
| 课程 讨论                                                  | 公告                                    |                                     |
| 回又回 ngnt, su<br>反义词 improper                           | nable, suncu                          |                                     |
| 英英解释 adj. tha                                          | at fits, belongs o                    | r is suitable; fittin               |
| g or appropriate<br>堂贝短语 proper                        | iob 合话的工作 n                           | oroner meal 今人                      |
| 满意的饭菜 prop                                             | er place 合适的地                         | 方 proper noun                       |
| 专有名词; 专有名<br>Example:                                  | 称;                                    |                                     |
| Example:                                               |                                       |                                     |
| <ul> <li>So, it is impor<br/>reet people ar</li> </ul> | tant to learn the<br>1d makea good fi | proper way to g<br>irst impression. |
| 所以,学习正确                                                | 和与人们问候的;                              | 方式和留下良好的                            |
| 第一印象定109                                               | 自关中门。                                 |                                     |
|                                                        |                                       |                                     |
|                                                        |                                       | d 27 📼 4                            |
| 🕵 森寒飘叶                                                 |                                       |                                     |
| 广州鸿禧望                                                  | 之《新玉历宝钞》结                             | 緣,联系人电话:                            |
| 黄田英:一/                                                 | 八五七七八六六零五                             | 5零                                  |
| 02-12 09:19                                            | 9                                     | 发表讨论                                |
|                                                        | 战狼—小飞.lxy                             |                                     |
| 点个赞                                                    |                                       |                                     |
| 02-10 23:15                                            | 5                                     |                                     |

(10)学习完成后,学习者可以同课程首页的成绩或学习进度了解自己的学习情况。

| 生活英语听说(2020春)                      |
|------------------------------------|
| \$续 0 │ 已学 0.24% 开始学习 >            |
| 课程 讨论 公告                           |
| Unit 1 You Say, I Say              |
| ⊙ 1. Introduction                  |
|                                    |
| ● 3. Useful Words and Expressions  |
| 4. Greeting                        |
| • Greeting                         |
| 😰 Unit 1 You Say, I Say4. Greeting |
| ● 5.First Impression               |

以上就是小程序端的学习指南(学堂在线 APP 端与小程序端一致,请参考上面内容),希望大家学习愉快,收获满满。